# **Positive Pay**

A simple but powerful way to stop the most common types of check fraud.

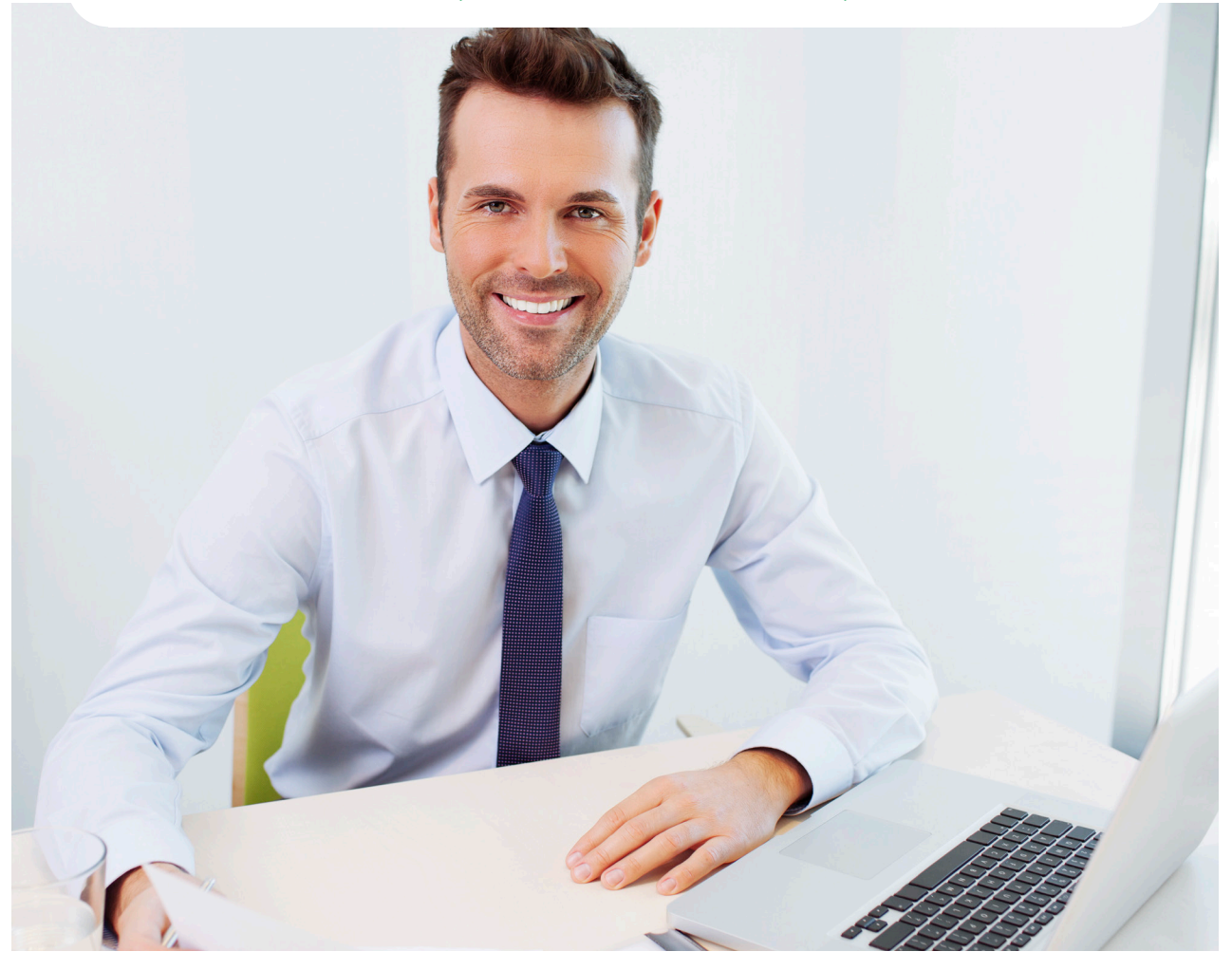

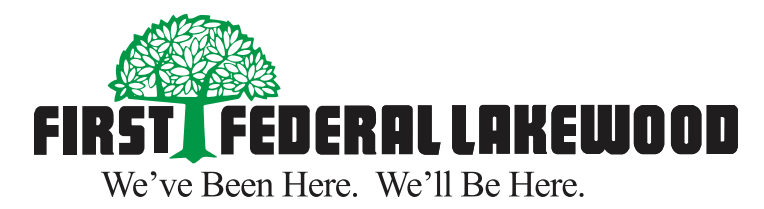

www.ffl.net

# Welcome to First Federal Lakewood's Positive Pay system

Positive Pay is one of the most powerful tools you can use to protect your company against check fraud.

We take the information from check batches that you provide to the Positive Pay system and compare it against the checks as they are presented for payment. If differences or discrepancies are found, the check is flagged and placed in the Positive Pay exceptions list for you to review. You can then determine whether the check should be paid or rejected. It's a simple but powerful way to stop the most common types of check fraud.

First Federal Lakewood's Positive Pay can do even more. The ACH Positive Pay functionality allows you to set up rules to both pre-authorize specific ACH transactions and to monitor for ACH transactions that match specific guidelines. The system will then flag ACH transactions that fall outside of these rules. For many companies, ACH transactions involve larger sums than most checks, which makes the new ACH fraud protection system within Positive Pay even more valuable to your bottom line.

The purpose of this guide is to get you started with Positive Pay, so let's get going!

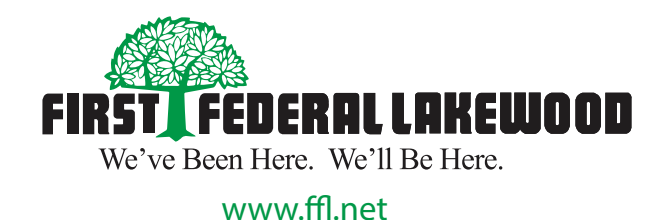

| SECTION 1: Uploading your check information into Positive Pay4 |
|----------------------------------------------------------------|
| Entering a Batch of Checks4                                    |
| Entering Checks Individually4                                  |
| SECTION 2: Processing Exceptions and Transactions5             |
| Review Checks                                                  |
| Void a Check                                                   |
| Quick Exception Processing6                                    |
| Check Search                                                   |
| Paid Check Search                                              |
| Reverse Positive Pay                                           |
| SECTION 3: Transaction Reports9                                |
| All Checks Report                                              |
| Outstanding Issued Checks Report                               |
| Daily Checks Issued Summary Report10                           |
| Paid Checks Report11                                           |
| ACH Transactions Report11                                      |
| Stops and Voids Report                                         |
| Exception Items Report13                                       |
| Stale Dated Checks Report                                      |
| Account Reconciliation Report14                                |
| Deposit Reconciliation Summary Report                          |
| SECTION 4: System Reports                                      |
| Issued Check File Processing Log                               |

#### Entering a Batch of Checks

| Exception Processing A Latitution.<br>Quelt Exception Processing<br>Transaction Processing<br>Review Clocks<br>Solimet Tassed Check File<br>Mid Pere Transact Check<br>Viol a Check | Submit Issued Check File Step 1. Selets Mate process.                                                                                                    |  |
|----------------------------------------------------------------------------------------------------|----------------------------------------------------------------------------------------------------|--|
| Julk Exception Processing<br>Pressentions Processing<br>Version Check<br>July Minute Check<br>Version Check<br>Minute Check<br>Version Check<br>Version Check<br>Version Check      | Submit Issued Check File                                                                                                    |  |
| Transaction Percessing<br>Devices Oracks<br>Salmit Tassact Check File<br>Md New Tossact Check<br>Field a Check                                                                      | Submit Issued Check File                                                                                                    |  |
| Review Checks Sabnit Issued Check File Add Hew Ssued Check Void a Check Void a Check Void a Check                                                                                   | Submit Issued Check File Step 1. Select a file to process.                                                                                                    |  |
| Sabmit Issued Check File Add New Issued Check Void a Check Void a Check                                                                                                    | Step 1. Select a file to process.                                                                                                    |  |
| Add New Issued Check<br>Void a Check                                                                                                    | Step 1. Select a file to process.                                                                                                    |  |
| Void a Check                                                                                                    | Occp At Descente to process.                                                                                                    |  |
| hash farmet                                                                                                    |                                                                                                    |  |
| LNECK SEAFCH                                                                                                    |                                                                                                    |  |
| Reverse Positive Pay Extract                                                                                                    | Bruse                                                                                                    |  |
| Paid Check Search                                                                                                    | Charles and the second second s                                                                                                    |  |
| Stop Payments                                                                                                    | Step 2. Input details about the No.                                                                                                    |  |
| Current Stop Payment Requests                                                                                                    | The second second |  |
| Transaction Reports                                                                                                    | Account ID: ACH and Checks 1                                                                                                    |  |
| All Checks                                                                                                    | File Processing Type: Text Dia Format                                                                                                    |  |
| Outstanding Issued Checks                                                                                                    |                                                                                                    |  |
| Daily Checks Issued Summary                                                                                                    | Items in File:                                                                                                    |  |
| Paid Checks                                                                                                    | Dollar Amount in Files                                                                                                    |  |
| Stops and Voids                                                                                                    |                                                                                                    |  |
| ACH Transactions                                                                                                    | Step 3. Click the "Process File" button.                                                                                                    |  |
| Exception Items                                                                                                    |                                                                                                    |  |
| Stale Dated Checks                                                                                                    |                                                                                                    |  |
| Account Reconciliation Summary                                                                                                    | Process File                                                                                                    |  |
| Check Reconciliation Summary                                                                                                    |                                                                                                    |  |
| Deposit Reconciliation Summary                                                                                                    |                                                                                                    |  |
| System Reports                                                                                                    |                                                                                                    |  |
| System Reports<br>Issued Check File Processing Log                                                                                                    |                                                                                                    |  |

When we set up Positive Pay for your company, you provide us with a **Sample Export File** containing check data for a batch of issued checks. We use the Sample Export File to map the check data such as date, amount, and payee name to the corresponding import fields inside Positive Pay.

To get started, prepare your batch of checks using standard procedures in your accounting software. Once the batch of checks is complete, export the file in the format you have data-mapped with us.

- 1. Select **Submit Issued Check File** from the Positive Pay menu.
- 2. Select **Choose File** and locate the exported file for processing in the import dialogue screen.
- 3. Input the details of the import file including the File Type, Number of Items and Total Dollar Amount.
- 4. Select Process File.

That's it! You have successfully imported a batch of issued checks into the Positive Pay system. You are now ready to process the transactions.

#### **Entering Checks Individually**

| Exception Processing<br>Quick Exception Processing<br>Transaction Processing<br>Review Checks | <ul> <li>Institution: First Federal I<br/>Client: Test Client</li> </ul> | akewood     |                           |              |                                                                                                    |            | nome | Help Desk | Log ou |
|-----------------------------------------------------------------------------------------------|--------------------------------------------------------------------------|-------------|---------------------------|--------------|----------------------------------------------------------------------------------------------------|------------|------|-----------|--------|
| Quick Exception Processing<br>Transaction Processing<br>Review Checks                         | Coent: rest Client                                                       |             |                           |              |                                                                                                    |            |      |           |        |
| Transaction Processing<br>Review Checks                                                       |                                                                          |             |                           |              |                                                                                                    |            |      |           |        |
| Review Checks                                                                                 |                                                                          |             |                           |              |                                                                                                    |            |      |           |        |
|                                                                                               |                                                                          |             |                           | Add New I    | ssued Check                                                                                                    |            |      |           |        |
| Submit Issued Check File                                                                      |                                                                          |             |                           |              |                                                                                                    | ÷          |      |           |        |
| Add New Issued Check                                                                          |                                                                          |             | Concerning and the second | 121          |                                                                                                    |            |      |           |        |
| Void a Check                                                                                  |                                                                          | Account IDI | «Not Selected»            |              | Check Numberi                                                                                                    |            |      |           |        |
| Check Search                                                                                  |                                                                          | Amounts     |                           |              | Issued Date:                                                                                                    | 01/20/2016 |      |           |        |
| Reverse Positive Pay Extract                                                                  |                                                                          | 0           |                           |              |                                                                                                    |            |      |           |        |
| Paid Check Search                                                                             |                                                                          | eater.      |                           |              |                                                                                                    |            |      |           |        |
| Stop Payments                                                                                 |                                                                          |             |                           | E            | and the state of the state of t |            |      |           |        |
| Current Stop Payment Requests                                                                 |                                                                          |             |                           | - Auto-Incre | ment uneck dumber                                                                                                    |            |      |           |        |
| Transaction Reports                                                                           |                                                                          |             |                           |              |                                                                                                    |            |      |           |        |
| All Checks                                                                                    |                                                                          |             |                           | Ad           | S Check                                                                                                    |            |      |           |        |
| Outstanding Issued Checks                                                                     |                                                                          |             |                           |              |                                                                                                    |            |      |           |        |
| Daily Checks Issued Summary                                                                   |                                                                          |             |                           |              |                                                                                                    |            |      |           |        |
| Paid Checks                                                                                   |                                                                          |             |                           |              |                                                                                                    |            |      |           |        |
| Stops and Voids                                                                               |                                                                          |             |                           |              |                                                                                                    |            |      |           |        |
| ACH Transactions                                                                              |                                                                          |             |                           |              |                                                                                                    |            |      |           |        |
| Exception Items                                                                               |                                                                          |             |                           |              |                                                                                                    |            |      |           |        |
| Stale Dated Checks                                                                            |                                                                          |             |                           |              |                                                                                                    |            |      |           |        |
| Account Reconciliation Summary                                                                |                                                                          |             |                           |              |                                                                                                    |            |      |           |        |
| Check Reconciliation Summary                                                                  |                                                                          |             |                           |              |                                                                                                    |            |      |           |        |
| Deposit Reconciliation Summary                                                                |                                                                          |             |                           |              |                                                                                                    |            |      |           |        |
| System Reports                                                                                |                                                                          |             |                           |              |                                                                                                    |            |      |           |        |
| Issued Check File Processing Log                                                              |                                                                          |             |                           |              |                                                                                                    |            |      |           |        |

To enter a newly issued check or a small number of checks on an individual basis:

- 1. Select **Add New Issued Check** from the Positive Pay menu.
- 2. Choose the appropriate Client ID.
- 3. Provide the Check Number, Amount and Payee for the check.
- 4. Click **Add Check** to enter the check into Positive Pay.

# **Review Checks**

| Exception Processing           | Client: Test Client |            |             |            |                |          |             |                       |
|--------------------------------|---------------------|------------|-------------|------------|----------------|----------|-------------|-----------------------|
| Quick Exception Processing     |                     |            |             |            |                |          |             |                       |
| Transaction Processing         |                     |            |             |            | town Ob a due  |          |             |                       |
| Review Checks                  |                     |            |             | Rev        | lew Checks     |          |             |                       |
| Submit Issued Check File       |                     |            |             |            |                |          |             |                       |
| Add New Issued Check           |                     |            |             | Re         | ad-Only Access |          |             |                       |
| /oid a Check                   |                     |            | -           |            |                |          |             |                       |
| heck Search                    | Account ID:         | ACH        |             |            |                |          | (Count: 18) | (Amsunt: \$10,000.00) |
| everse Positive Pay Extract    |                     |            |             |            |                |          |             | Show Key              |
| Paid Check Search              |                     |            |             |            |                |          |             |                       |
| top Payments                   | Status              | Account ID | Issued Date | Paid Date  | Check #        | Amount   | Payee       | Details               |
| urrent Stop Payment Requests   |                     |            |             |            |                |          |             |                       |
| ransaction Reports             | 1 🖌                 | ACH        | 01/11/2016  | 01/11/2016 | View Image 8   | \$500.00 |             | Display               |
| All Checks                     |                     |            |             |            |                |          |             |                       |
| Outstanding Issued Checks      | 2 🖌                 | ACH        | 01/19/2016  | 01/19/2016 | View Image 9   | \$500.00 |             | Display               |
| aily Checks Issued Summary     |                     |            |             |            |                |          |             |                       |
| aid Checks                     | 3 V                 | ACH        | 01/11/2016  | 01/11/2016 | view smage to  | 8800.00  |             | Complay               |
| itops and Voids                |                     | ACH        | 01/10/2016  | 01/10/2016 | Mary Tenana    | 8500.00  |             | Directory             |
| ACH Transactions               |                     | ACA        | 01/10/2010  | 01/19/2010 | with things    | 0000.00  |             | Company               |
| xception Items                 |                     |            |             |            | 009            |          |             |                       |
| itale Dated Checks             |                     | ACH        | 01/11/2016  | 01/11/2016 | View Image     | \$500.00 |             | Diselay               |
| Account Reconciliation Summary | 5                   |            |             |            |                |          |             |                       |
| heck Reconciliation Summary    |                     |            |             |            | 013            |          |             |                       |
| Reposit Reconciliation Summary |                     | ACH        | 01/19/2016  | 01/19/2016 | View Image     | \$500.00 |             | Display               |
| ystem Reports                  | 6                   |            |             |            |                |          |             | 1000                  |
| and Check File Descention Lon  |                     |            |             |            | 007            |          |             |                       |

The **Review Checks** screen displays all the issued checks you have reported to the system. From here you can view the Status, Issued Date, Paid Date if posted, Check Number and Check Image, Amount, Payee and Details of the check.

| Exception Processing             | <ul> <li>Institution: First Fede</li> </ul> | ral Lakewood |                            |            |                  |            |                |                    |      |
|----------------------------------|---------------------------------------------|--------------|----------------------------|------------|------------------|------------|----------------|--------------------|------|
| Quick Exception Processing       | Chenti Test Chent                           |              |                            |            |                  |            |                |                    | -    |
| Transaction Processing           |                                             |              |                            |            |                  |            |                |                    |      |
| Review Checks                    |                                             |              |                            | Revie      | w Checks         |            |                |                    |      |
| Submit Issued Check File         |                                             |              |                            |            |                  |            |                |                    |      |
| Add New Issued Check             |                                             |              |                            | Read-      | Only Access      |            |                |                    |      |
| Void a Check                     |                                             |              |                            |            |                  |            |                |                    |      |
| Check Search                     | Account ID:                                 | ACH          |                            |            |                  |            | (Count: 18) (4 | mount: \$10,000.00 | )    |
| Reverse Positive Pay Extract     |                                             |              |                            |            |                  |            |                | Show Ke            | ~    |
| Paid Check Search                |                                             |              |                            |            |                  |            |                |                    |      |
| Stop Payments                    | Status                                      | Account 10   | Issued Date                | haid Date  | Orde #           | Amount     | Paure          | Details            |      |
| Current Stop Payment Requests    |                                             |              |                            |            |                  |            |                |                    | 1.00 |
| Transaction Reports              | V                                           | ACH          | 01/19/2016                 | 01/19/2016 | View             | \$5,000.00 |                | Display            | -    |
| All Checks                       | 1 1000                                      |              |                            |            | Image 6          |            |                |                    | - 11 |
| Outstanding Issued Checks        |                                             |              |                            |            | and a            |            |                |                    | - 11 |
| Daily Checks Issued Summary      | • • • • • • • • • • • • • • • • • • •       | ACH          | 01/19/2016                 | 01/19/2016 | View             | \$200.00   |                | Hide               |      |
| Paid Checks                      |                                             |              |                            |            | Image 6          |            |                |                    |      |
| Stops and Voids                  |                                             |              |                            |            |                  |            |                |                    |      |
| ACH Transactions                 | Account ID:                                 |              | Check Number               | 6          | Amounti          | 100.00     |                |                    |      |
| Exception Items                  |                                             |              |                            |            |                  |            |                |                    |      |
| Stale Dated Checks               | Payee:                                      |              | Issued Date:               |            | 16 Decision:     |            |                |                    |      |
| Account Reconciliation Summary   | Date Recogniled:                            |              | Paid Date:                 |            | 16 Return Beason |            | (V)            |                    |      |
| Check Reconciliation Summary     |                                             |              |                            |            |                  |            | 200            |                    |      |
| Deposit Reconciliation Summary   | Trace Number:                               |              |                            |            | Void Date:       |            |                |                    |      |
| System Reports                   |                                             |              |                            |            | 1                |            |                |                    |      |
| Issued Check File Procession Lon | Additional Notes:                           |              |                            |            |                  |            |                |                    |      |
|                                  | Submission Typ                              | ACH          | Revensit: ND<br>01/11/2016 | 01/11/2016 | View<br>Image 6  | 5.000.00   |                | Display            |      |

The **Display** link in the details column will display all the details of the check and allow you to pay or return the check if it was marked as an exception in Positive Pay.

1. Review the Transaction Detail Information and select **Update** to process the exception, or select **Delete** to remove the transaction from the list.

## Void a Check

| Exception Processing       | <ul> <li>Institution: First Federal Lakewood</li> </ul> |                                         |                                 |                                     |                  |
|----------------------------|---------------------------------------------------------|-----------------------------------------|---------------------------------|-------------------------------------|------------------|
| Quick Exception Processing | Client: Test Client                                     |                                         |                                 |                                     |                  |
| ransaction Processing      |                                                         |                                         |                                 |                                     |                  |
| view Checks                |                                                         |                                         | Vo                              | oid a Check                         |                  |
| it Issued Check File       | _                                                       |                                         | 100                             |                                     |                  |
| w Issued Check             | -                                                       | 100000000000000000000000000000000000000 |                                 |                                     |                  |
| Check                      |                                                         | Step 1. Ent                             | ter check information.          |                                     |                  |
| Search                     |                                                         |                                         |                                 |                                     | 1.12.42          |
| e Positive Pay Extract     |                                                         | Account ID:                             | ACH                             |                                     | 100              |
| ck Search                  | -                                                       | Chark Number:                           |                                 |                                     |                  |
| ments                      |                                                         |                                         |                                 |                                     |                  |
| top Payment Requests       |                                                         | Check Amount:                           | 2                               |                                     |                  |
| in Reports                 |                                                         | Issued Date:                            |                                 |                                     |                  |
|                            | -                                                       |                                         |                                 |                                     |                  |
| ing Issued Checks          | -                                                       |                                         |                                 |                                     |                  |
| cks Issued Summary         | -                                                       | Step 2. cli                             | ck the "Find Matching Check     | " button to find the check.         |                  |
| ks                         | -                                                       | - 18                                    |                                 |                                     |                  |
| Voids                      |                                                         |                                         |                                 |                                     |                  |
| sactions                   | -                                                       |                                         |                                 | ind Matching Check                  |                  |
| Items                      | -                                                       |                                         | _                               |                                     |                  |
| ted Checks                 | -                                                       |                                         |                                 |                                     |                  |
| Reconciliation Summary     | -                                                       | Step 3, Ver                             | rify the check that will be voi | ded.                                |                  |
| conciliation Summary       | -                                                       |                                         |                                 |                                     |                  |
| conciliation Summary       |                                                         |                                         |                                 |                                     |                  |
| orts                       |                                                         |                                         |                                 |                                     |                  |
| ick File Processing Log    | -                                                       | Step 4. Clis                            | ck the "Void Check" button t    | o complete the void process.        |                  |
|                            |                                                         |                                         |                                 |                                     |                  |
|                            |                                                         |                                         |                                 |                                     |                  |
|                            |                                                         |                                         |                                 |                                     |                  |
|                            |                                                         |                                         |                                 |                                     |                  |
|                            |                                                         | Note:                                   | : Voids are retained within th  | he system for 90 days after an item | has been voided. |
|                            |                                                         |                                         |                                 |                                     |                  |

- 1. Select **Void a Check** from the Positive Pay menu.
- 2. Enter the check information.
  - Select the Client ID from the drop down, or leave it at (All) to search through all clients.
  - Enter the Check Number, Check Amount and Issued Date.
- 3. Click Find Matching Check to search for a matching check in a list of those already submitted to Positive Pay.
- 4. Review the results to ensure that it is the correct transaction.
- 5. Click Void Check to complete the process.

#### **Quick Exception Processing**

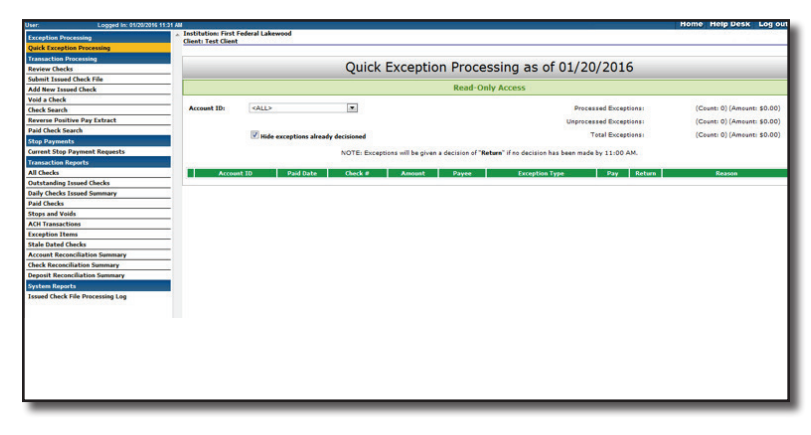

The Quick Exception Processing List displays the transactions where discrepancies were found and other helpful information such as the Paid Date, Check Number and Check Image on check transactions, Amount, Payee and the Reason for the exception all at a glance.

1. Select **Quick Exception Processing** from the Positive Pay menu.

2. From here you can make your payment decision on each item:

- Selecting **Pay** will retain the item as posted.
- Selecting **Return** will remove the transaction from your account, and credit the funds back to the account. If you choose Return, you must also select a reason from the drop down menu.
- 3. When you have completed your review of all exceptions click **Save** to complete the process.

## **Check Search**

| · Testilution Field                     | Federal Laborated   |                                                                       | Home Help Des          |
|-----------------------------------------|---------------------|-----------------------------------------------------------------------|------------------------|
| xception Processing Client: Test Client | t care a care wood  |                                                                       |                        |
| uick Exception Processing               |                     |                                                                       |                        |
| ransaction Processing                   |                     |                                                                       |                        |
| eview Checks                            |                     | Check Search                                                          |                        |
| abmit Issued Check File                 |                     |                                                                       |                        |
| fd New Issued Check                     | Clients             | Test (lies)                                                           |                        |
| id a Check                              | Contract            |                                                                       |                        |
| ack Search                              | Account 10          | -1                                                                    |                        |
| verse Positive Pay Extract              | Piccount and        |                                                                       |                        |
| id Check Search                         |                     | *2                                                                    |                        |
| op Payments                             |                     | -3                                                                    |                        |
| rrent Stop Payment Requests             |                     | 1000                                                                  |                        |
| esaction Reports                        |                     | Start End                                                             |                        |
| Checks                                  | Issued Date:        |                                                                       |                        |
| Estanding Issued Checks                 |                     |                                                                       |                        |
| illy Checks Issued Summary              | Paid Date:          |                                                                       |                        |
| id Checks                               | Check Number:       |                                                                       |                        |
| tps and Voids                           | that townshi        |                                                                       |                        |
| H Transactions                          | Check Ampunci       |                                                                       |                        |
| eption Items                            | Issued Payee:       |                                                                       |                        |
| le Dated Checks                         |                     |                                                                       |                        |
| ount Reconciliation Summary             | Transaction Chatman | coll Terroration Sectors 2                                            |                        |
| ck Reconciliation Summary               | Tansaction Status.  | See management administra                                             |                        |
| osit Reconciliation Summary             | Stop Pay Status:    | <all pay="" statuses="" stop=""></all>                                |                        |
| tem Reports                             |                     |                                                                       | 10.000 B               |
| ued Check File Processing Log           | Decision            | <all decisions=""></all>                                              |                        |
|                                         | Beason              | KAII Reasons?                                                         |                        |
|                                         |                     |                                                                       | Local d                |
|                                         |                     |                                                                       |                        |
|                                         |                     | Produce Report                                                        |                        |
|                                         |                     |                                                                       |                        |
|                                         |                     | ate: Transaction history is retained within the system for 90 days af | fter an item has naid. |
|                                         |                     |                                                                       |                        |
|                                         |                     |                                                                       |                        |

Check Search provides a flexible way to produce customized reports on checks stored in Positive Pay. Enter any or all of the following information to create your customized report.

- 1. Select the Client ID:
- Select All to include all of your client accounts. Or, Selected to select up to 3 specific accounts.
- 2. Select any of the following filters to limit the report:
  - Issued Date range
  - Paid Date range
  - Check Number range
  - Check Amount range
  - Issued Payee Name
  - Transaction Status
  - Stop Pay Status
  - Decision
  - Return Reason

3. Click **Produce Report** to display a list of all checks matching the criteria you chose.

## **Paid Check Search**

| Ser: Logged In: 01/20/2016 11:31 AM |                                                                                   | Home Help Desk Log |
|-------------------------------------|-----------------------------------------------------------------------------------|--------------------|
| Exception Processing                | First Federal Lakewood                                                            |                    |
| Quick Exception Processing          |                                                                                   |                    |
| Transaction Processing              | Paid Checks                                                                       |                    |
| Review Checks                       | Falu Cilecks                                                                      |                    |
| Submit Issued Check File            |                                                                                   |                    |
| Add New Issued Check                | Client: Test Client                                                               |                    |
| Void a Check                        |                                                                                   |                    |
| Check Search                        |                                                                                   |                    |
| Reverse Positive Pay Extract        |                                                                                   |                    |
| Paid Check Search                   |                                                                                   |                    |
| Stop Payments                       | Start End                                                                         |                    |
| Current Stop Payment Requests       | Issued Date:                                                                      |                    |
| Transaction Reports                 | Buil Date:                                                                        |                    |
| All Checks                          |                                                                                   |                    |
| Outstanding Issued Checks           | Input Date:                                                                       |                    |
| Daily Checks Issued Summary         | Issued Payee:                                                                     |                    |
| Paid Checks                         | Technik Bernardia                                                                 |                    |
| Stops and Voids                     | No W                                                                              |                    |
| ACH Transactions                    |                                                                                   |                    |
| Exception Items                     |                                                                                   |                    |
| Stale Dated Checks                  | Produce Report                                                                    |                    |
| Account Reconciliation Summary      |                                                                                   |                    |
| Check Reconciliation Summary        | Note: Transaction history is retained within the system for 90 days after an item | has paid.          |
| Deposit Reconciliation Summary      |                                                                                   |                    |
| System Reports                      |                                                                                   |                    |
| Issued Check File Processing Log    |                                                                                   |                    |
|                                     |                                                                                   |                    |
|                                     |                                                                                   |                    |
|                                     |                                                                                   |                    |
|                                     |                                                                                   |                    |
|                                     |                                                                                   |                    |
|                                     |                                                                                   |                    |
|                                     |                                                                                   |                    |
|                                     |                                                                                   |                    |
|                                     |                                                                                   |                    |
|                                     |                                                                                   |                    |
|                                     |                                                                                   |                    |

To create a custom report for a specific paid check or series of paid checks, define parameters for the paid checks you would like to view.

- 1. Select the Client ID.
- Select All to include all of your client accounts. Or, Selected to select up to 3 specific accounts.
- 2. Select any of the following filters to limit the report:
  - Paid Date range
  - Check Number range
  - Check Amount range
  - Issued Payee Name
- 3. Click **Produce Report** to view the results of your Paid Check Search.

#### **Reverse Positive Pay**

**Reverse Positive Pay**, also known as Partial Account Reconcilement, is the practice of exporting a file of paid checks to load into your accounting system. The export file can be CSV, Excel, BAI2, or customized to the requirement of your accounting system.

You can then use your accounting system to reconcile each item and identify exceptions. If the reconcilement process in your accounting system flags an item as suspect and you determine the check should be returned, you can contact us. The check can then be reversed and returned.

# **SECTION 3: Transaction Reports**

## **All Checks Report**

| cessing                   |                                                   |                                              |
|---------------------------|---------------------------------------------------|----------------------------------------------|
| eption Processing         |                                                   |                                              |
| ction Processing          | All Ch                                            | ocks                                         |
| Checks                    | All Ch                                            | ECKS                                         |
| ssued Check File          |                                                   |                                              |
| ar Issued Check           | Client: Test Client                               |                                              |
| Check                     |                                                   |                                              |
| ach .                     | Account IDI #1                                    |                                              |
| Insitive Pay Extract      | ***                                               |                                              |
| & Search                  | *3                                                |                                              |
| ments                     | Start End                                         |                                              |
| top Payment Requests      | Issued Date:                                      |                                              |
| ction Reports             |                                                   |                                              |
| ecks                      | Paid Date:                                        |                                              |
| anding Issued Checks      | Input Date:                                       |                                              |
| ecks Issued Summary       | Exception Date:                                   |                                              |
| acks                      |                                                   |                                              |
| d Voids                   | Issued Payee:                                     |                                              |
| sactions                  |                                                   |                                              |
| n Items                   | Decision: <all decisions=""></all>                |                                              |
| d Checks                  | Reason: KAll Reasons>                             |                                              |
| econciliation Summary     | Inchele Revenuels:                                |                                              |
| diation Summary           | No (1                                             |                                              |
| t Reconciliation Summary  |                                                   |                                              |
| Reports                   | Destaur                                           |                                              |
| Check File Processing Log | Produce                                           | Leport                                       |
|                           | Note: Transaction history is retained within the  | a metam for 60 daws ofter an item has said.  |
|                           | HOLET TRANSACTION HIS COTY IS RECAINED WITCHIN CH | ) system for so days after an item has paid. |

Select **All Checks** from the Positive Pay menu to generate a report of all the check transactions you have entered into the Positive Pay system.

- 1. Select the Client ID:
- Select All to include all of your client accounts. Or, Selected to select up to 3 specific accounts.
- 2. Select any of the following filters to limit the report:
  - Issued Date range
  - Paid Date range
  - Input Date range
  - Exception Date range
  - Issued Payee Name
  - Decision
  - Return Reason
- 3. To include reversals, select the **Include Reversals** check box.
- 4. Click **Produce Report**.

| ser: Logged In: 01/20/2019       | 11:31 AM                                           |            |        |                 |                   |            | Home Help      | Desk Log |
|----------------------------------|----------------------------------------------------|------------|--------|-----------------|-------------------|------------|----------------|----------|
| ception Processing               | <ul> <li>Institution: First Federal Lak</li> </ul> | rewood     |        |                 |                   |            |                |          |
| ick Exception Processing         |                                                    |            |        |                 |                   |            |                | 0.8.     |
| ansaction Processing             | 145 (                                              |            |        |                 |                   |            |                | 0101     |
| eview Checks                     |                                                    |            |        | All Charles (3) |                   |            |                |          |
| ubmit Issued Check File          | Account TD                                         | 1          | Number | Charle Amount   | Dames Termed Date | Raid Date  | Inext Date     | Onter    |
| dd New Issued Check              | 1 ACM                                              | C.00(.)    | 4      | #50.00          | 01/06/2016        | 01/06/2016 | 01/07/2016 (M) | Paid     |
| iid a Check                      | 2 ACH                                              |            | 6      | \$51.00         | 01/11/2016        | 01/11/2016 | 01/12/2016 (M) | Paid     |
| weck Search                      | ACH                                                |            | 7      | \$53.00         | 01/06/2016        | 01/06/2016 | 01/07/2016 (M) | Paid     |
| everse Positive Pay Extract      | 4 ACH                                              |            | 2      | \$54.00         | 01/11/2016        | 01/11/2016 | 01/12/2016 (M) | Paid     |
| aid Check Search                 | 5 ACH                                              |            | 13     | \$55.00         | 01/06/2016        | 01/06/2016 | 01/07/2016 (M) | Paid     |
| top Payments                     |                                                    |            |        | \$315.00        |                   |            |                |          |
| arrent Stop Payment Requests     |                                                    |            |        |                 |                   |            |                |          |
| ransaction Reports               | Selection Criteria:                                |            |        |                 |                   |            |                |          |
| Il Checks                        | Client: Test Client                                |            |        |                 |                   |            |                |          |
| utstanding Issued Checks         | Account ID: ACH                                    |            |        |                 |                   |            |                |          |
| aily Checks Issued Summary       | Issued Date: 01/01/2016 -                          | 01/13/2016 |        |                 |                   |            |                |          |
| aid Checks                       |                                                    |            |        |                 |                   |            |                |          |
| tops and Voids                   |                                                    |            |        |                 |                   |            |                |          |
| CH Transactions                  |                                                    |            |        |                 |                   |            |                |          |
| xception Items                   |                                                    |            |        |                 |                   |            |                |          |
| tale Dated Checks                |                                                    |            |        |                 |                   |            |                |          |
| ccount Reconciliation Summary    |                                                    |            |        |                 |                   |            |                |          |
| heck Reconciliation Summary      |                                                    |            |        |                 |                   |            |                |          |
| eposit Reconciliation Summary    |                                                    |            |        |                 |                   |            |                |          |
| vstem Reports                    |                                                    |            |        |                 |                   |            |                |          |
| Issued Check File Processing Log |                                                    |            |        |                 |                   |            |                |          |
|                                  |                                                    |            |        |                 |                   |            |                |          |
|                                  |                                                    |            |        |                 |                   |            |                |          |
|                                  |                                                    |            |        |                 |                   |            |                |          |
|                                  |                                                    |            |        |                 |                   |            |                |          |
|                                  |                                                    |            |        |                 |                   |            |                |          |
|                                  |                                                    |            |        |                 |                   |            |                |          |
|                                  |                                                    |            |        |                 |                   |            |                |          |
|                                  |                                                    |            |        |                 |                   |            |                |          |
|                                  |                                                    |            |        |                 |                   |            |                |          |
|                                  |                                                    |            |        |                 |                   |            |                |          |

The resulting report will provide a detailed list of all checks matching the criteria you selected including the Client ID, Check Number, Amount, Payee, Issued and Paid Dates, Input Dates and Status of each item. You can export or print a report as needed.

## **Outstanding Issued Checks Report**

| Concenter Second     * Determine       Concenter Second     Concenter Second       Concenter Second     Concenter Second       Concenter                                                                                                    | Jser: Logged In: 01/20/2016 11:31 AM |                           | nome neip vesk Log out |
|----------------------------------------------------------------------------------------------------|--------------------------------------|---------------------------|------------------------|
| Doub Consent horocoming<br>Morentee horocoming<br>Morentee horocoming<br>Moren                                                               | Exception Processing                 | leral Lakewood            |                        |
| Structured Index   Marken Oldaki   Marken Oldaki   Marken Oldaki   Val a Daka   Chas Kanak   Other Structured Faces   Chas Kanak   Other Structured Faces   Chas Kanak   Other Structured Faces   Chas Kanak   Other Structured Faces   Chas Kanak   Chas Kanak <td>Quick Exception Processing</td> <td></td> <td></td>                                                                                                    | Quick Exception Processing           |                           |                        |
| Neuer Clask       Mark Land Land Land       All All All Clask       All All Clask       Clask Land       Clask Land       Clask Land       Frances Regult       Frances Regult       Frances Regult       Star Band Land Land       Clask Land       Clask Land       Frances Regult       Frances Regult       Star Band Land Land       Star Band Land Land       Star Band Land Land       Star Band Land Land       Star Band Land Land       Star Band Land Land       Star Band Land Land       Star Band Land Land       Star Band Land       Star Band Land Land       Star Band Land Land       Star Band Land       Star Band Land       Star Band Land Land       Star Band Land Lan                                                                                                    | Transaction Processing               | Outstanding Issued Checks |                        |
| Same transform       Case transform         Case transform       a a case transform         Case transform       a case transform         Case transform       a case transform                                                                                                    | Review Checks                        | Outstanding Issued Checks |                        |
| Ad Rea: To Clast Vala Chala Vala Chala Vala Chala Vala Chala Vala Chala Vala Chala Vala Chala Vala Chala Vala Chala Vala Vala Chala Vala Vala Chala Vala Vala Vala Vala Vala Vala Vala                                                                                                    | Submit Issued Check File             |                           |                        |
| Var d acks:   Cask stand;   March Robits   March Robits   Cask stand;   Cask stand;   Cask Stand;   Filemation Reports   Filemation Reports                                                                                                    | Add New Issued Check                 | Client: Test Client       |                        |
| Cack Raged                                                                                                    | Void a Check                         |                           |                        |
| Fareact Relation Furgitudes     Image Pression       Table Clock Stard     Image Pression       Theorem Stard     Image Pression       Theorem Stard     Image Pression       All Cocks     Image Pression       Stard     Image Pression       Stard Stard     Image Pression       Stard Stard     Image Pression       Stard Stard     Image Pression       Stard Stard Stard     Image Pression       Stard Stard Stard Stard     Image Pression       Stard Stard Stard Stard     Image Pression       Stard Stard Stard Stard     Image Pression       Stard Stard Stard Stard Stard     Image Pression       Stard Stard Sta                                                                                                    | Check Search                         | Account IDI #1            |                        |
| Paul Class Ranch     Image: Class Ranch       Const Rings     Bat     Ed       Al Class     Eaper Education     Education       Al Class     Eaper Education     Education       Ad Class     Eaper Education     Education       Ad Class     Education     Education       Ad Class     Education     Education       Ad Class     Education     Education       Ad Class     Education     Education       Ad Class     Education     Education       Ad Class     Education     Education       Ad Class     Education     Education       Ad Class     Education     Education       Add Class     Education     Education       Add Class     Education     Education       Add Class     Education     Education       Add Class     Education     Education       Add Class     Education     Education       Add Class     Education     Education       Add Class     Education     Education       Add Class     Education     Education       Add Class     Education     Education       Add Class     Education     Education       Add Class     Education     Education       Add Class     E                                                                                                    | Reverse Positive Pay Extract         |                           |                        |
| Nap Agends     Ead       Cancel Ubg Pargend Regerds     Ead       Direction Stream Conception     Ead       Direction Stream Conception     Ead       Cancel Conception Stream     Ead       All Stream Conception     Ead       Conception Stream     Ead       Conception Stream     Ead       Conception Stream     Ead       Stream Conception Stream     Ead       Conception Stream     Ead       Stream Conception Stream     Ead                                                                                                    | Paid Check Search                    | ~                         |                        |
| Caract Tile Porpariel Regists Financien Regist Financien Regist Financien                                                                                                    | Stop Payments                        | Start End                 |                        |
| Name Sing Sing Sing     Fage Index       All Cashs     Fage Index       All Cashs     A of Fage       Dary Cashs Lional Gunnary     Fage Index       Tord Cashs     Fage Index       Stage and Vectors     Fage Index       Cash Sanadhard Samary     Padace Rapin       Cash Sanadhard Samary     Padace Rapin       Sang and Usak Taba Samary     Padace Rapin       Sang and Usak Taba Samary     Padace Rapin                                                                                                    | Current Stop Payment Requests        | Issued Date:              |                        |
| Al Caska<br>Marina Januari<br>Marina Januari<br>Mari | Transaction Reports                  | Insul Date:               |                        |
| Notaciang insue (Inclus)     A of Solis       Val (Acch, Inclus)     Insue (Fragman)       Val (Acch, Inclus)     Insue (Fragman)       A of Solis     Insue (Fragman)       Val (Acch, Inclus)     Produce Report       Val (Acch, Inclus)     Produce Report       Val (Acch, Inclus)     Produce Report       Val (Acch, Inclus)     Produce Report       Val (Acch, Inclus)     Produce Report       Val (Acch, Inclus)     Produce Report       Val (Acch, Inclus)     Produce Report                                                                                                    | All Checks                           |                           |                        |
| Dark Cache Lived Humany End Cache Feed Cache Feed Cache                                                                                                    | Outstanding Issued Checks            | As of Date:               |                        |
| Paul Cacks<br>Sayne and Yuda<br>Sayne and Yuda<br>Sayne Sayne S                                                                                                    | Daily Checks Issued Summary          | Issued Payees             |                        |
| Stopp and Yorks Conception Development Development Dev                                                                                                    | Paid Checks                          |                           |                        |
| ADA Transmission ADA Transmission Produces Report Produces Report ADA Transmission ADA Transmission ADA Tran                                                                                                    | Stops and Voids                      |                           |                        |
| Encycles Item See State Control Control Contro                                                                                                    | ACH Transactions                     | Deadware Research         |                        |
| Stade Batter Batter Sammary Cash Research Batter Sammary Cash Research Batter Sammary Cash Research Batter Sammary Free Cash Research Batter Sammary Free Cash Refer Processing Log                                                                                                    | Exception Items                      | Produce Report            |                        |
| Annual Researchitatis Samary Code Annual Annual Researchitatis Samary Speland Reports Insued Deck File Proceeding Log                                                                                                    | Stale Dated Checks                   |                           |                        |
| Cack Rescalation Summary Operationation Summary System Super Rescalation Summary System Super Rescalation Super Super Su                                                                                                    | Account Reconciliation Summary       |                           |                        |
| Degest Resolution Summary Provide Resolution Summary Resolution State State St                                                                                                    | Check Reconciliation Summary         |                           |                        |
| System Reports Transf Clark File Processing Log                                                                                                    | Deposit Reconciliation Summary       |                           |                        |
| Issued Clock File Processing Log                                                                                                    | System Reports                       |                           |                        |
|                                                                                                    | Issued Check File Processing Log     |                           |                        |
|                                                                                                    |                                      |                           |                        |
|                                                                                                    |                                      |                           |                        |
|                                                                                                    |                                      |                           |                        |
|                                                                                                    |                                      |                           |                        |
|                                                                                                    |                                      |                           |                        |
|                                                                                                    |                                      |                           |                        |
|                                                                                                    |                                      |                           |                        |
|                                                                                                    |                                      |                           |                        |
|                                                                                                    |                                      |                           |                        |
|                                                                                                    |                                      |                           |                        |
|                                                                                                    |                                      |                           |                        |

Select **Outstanding Issued Checks** from the Positive Pay menu to find outstanding checks you have issued.

- 1. Select the Client ID:
  - Select All to include all of your client accounts. Or, Selected to select up to 3 specific accounts.
- 2. Select any of the following filters to limit the report:
  - Issued Date range
  - Input Date range
  - Outstanding as of Date
  - Issued Payee Name
- 3. Click Produce Report.

When you produce the report, it will display any outstanding checks that match the criteria you selected. The report can be exported or printed.

#### **Daily Checks Issued Summary Report**

| Enception Processing              Institutions Provided Lakewood            Applicationspring Processing               Institutions Provided Lakewood            Schedung Codes               LakeWood            Schedung Codes               LakeWood            Schedung                                                                                                    | Daily Checks Issued Summary Text Cleat                                                                                                    |
|----------------------------------------------------------------------------------------------------|----------------------------------------------------------------------------------------------------|
| Qual Engelia Processing<br>Transaction Processing<br>Transaction Processing<br>Transaction Processing<br>Wal at Oach<br>Marten Transact Control<br>Wal at Oach<br>Transaction Program<br>Transaction Program<br>Data Department<br>Transaction Program<br>Data Department<br>Transaction Program<br>Transaction Program<br>Transaction P | Daily Checks Issued Summary Test Cline                                                                                                    |
| Transation Processing Transation Processing Transation Processing Transation Processing Transation Processing Transation Transation                                                                                                    | Daily Checks Issued Summary                                                                                                    |
| Revier Clocks Shard Isoud Clock Alf 2 al: Initial Clock Alf 2 al: Initial Cloc                                                                                                    | Bart Glass<br>Bart Glass<br>Bart G |
| Solven II sound Clock File Solven II sound Clock File Solven II Solven II So                                                                                                    | Tast Cleant           *1         **           *2         **           *3         **           *4         **           *5         **           *1/202016         **           *1/202016         **                                                                                                    |
| AAR Ince inceed Clock AAR Ince inceed Clock Aaron Clock Saarch Clock Saarch Clock S                                                                                                    | TestCliet                                                                                                    |
| Vari a check Cack Saach Cack Saach Cack Saac                                                                                                    | 1 * * * * * * * * * * * * * * * * * * *                                                                                                    |
| Check Saarch Check Saarch Check                                                                                                    | Start         Suff           01/20/2016         01/20/2016                                                                                                    |
| Remark Public Ptp Listert<br>Remark Public Ptp Listert<br>Remark Des Parpment Regents<br>Transmitten Regents<br>All Oweks<br>Obstantion Station Clocks<br>Des Station Stations<br>Ptiel Checks<br>Ptiel Checks<br>Ptiele                         | Sunt End     OL/20/2016     Produce Report                                                                                                    |
| Pad Cash Starch Step Parmets Reports Const Step Parmets Reports Const Step Parmets Const Step Parmets Const Step Const Step Parmet Parmets Const Step Parmets Parmets                                                                                                    | Sunt End<br>91/20/2016 01/20/2016<br>Phoduce Report                                                                                                    |
| Cleo Papanis) Cleo Papanis) Clear Step Parametis Transcello Reputs Al Clearls Octoberling Stund Clearls Octoberling Stund Clearls Octoberling Stund Clearls Distribution Paid Octobe Stund Stunds Stunds Stun                                                                                                    | Start         End           01/20/2016         01/20/2016           Produce Report                                                                                                    |
| Control They Proposed Regards<br>Theoretical Regards<br>All Condus<br>Del Conduct Teams<br>Del Condus<br>Teams<br>Pad Condus                                                                                                    | 01/20/2016 01/20/2016 Produce Report                                                                                                    |
| Transition Reports Al Checks Ochstanding Stunde Checks Dippl Checks Londor Paul Checks Story and Yorks                                                                                                    | Produce Report                                                                                                    |
| Al Checks Obstanding Exercised Checks Daily Checks Tossed Sommary Pad Checks Expan all Yorks                                                                                                    | Produce Report                                                                                                    |
| Outstanding Issued Checks Daily Checks Issued Summary Paid Checks Stops and Voids                                                                                                    | Produce Report                                                                                                    |
| Daily Checks Issued Summary Paid Checks Stops and Voids                                                                                                    | - Contraction (Contraction)                                                                                                    |
| Paid Checks<br>Stops and Voids                                                                                                    |                                                                                                    |
| Stops and Voids                                                                                                    |                                                                                                    |
|                                                                                                    |                                                                                                    |
| ACH Transactions                                                                                                    |                                                                                                    |
| Exception Items                                                                                                    |                                                                                                    |
| Stale Dated Checks                                                                                                    |                                                                                                    |
| Account Reconciliation Summary                                                                                                    |                                                                                                    |
| Check Reconciliation Summary                                                                                                    |                                                                                                    |
| Deposit Reconciliation Summary                                                                                                    |                                                                                                    |
| System Reports                                                                                                    |                                                                                                    |
| Issued Check File Processing Log                                                                                                    |                                                                                                    |

Select **Daily Checks Issued Summary** from the Positive Pay menu to display a report showing the checks issued on a specific day.

- 1. Select the Client ID:
- Select All to include all of your client accounts. Or, Selected to select up to 3 specific accounts.
- 2. Select the Issued Date check box, and enter a Start and End date to define the search date range.
- 3. Click **Produce Report** to view the results. The report can be exported or printed.

## **Paid Checks Report**

| her: Logged In: 01/20/2016 11:31 AM |                                                                                                    | Home Help Desi |
|-------------------------------------|----------------------------------------------------------------------------------------------------|----------------|
| Exception Processing                | ition: First Federal Lakewood                                                                              |                |
| Quick Exception Processing          |                                                                                                    |                |
| Transaction Processing              | Paid Checks                                                                                                |                |
| Review Checks                       | Faid Checks                                                                                                |                |
| Submit Issued Check File            |                                                                                                    |                |
| Add New Issued Check                | Client: Test Client                                                                                        |                |
| Void a Check                        | Average March 10                                                                                           |                |
| Check Search                        | 31 31                                                                                                    |                |
| Reverse Positive Pay Extract        |                                                                                                    |                |
| Paid Check Search                   |                                                                                                    |                |
| Stop Payments                       | Start End                                                                                                  |                |
| Current Stop Payment Requests       | Issued Date:                                                                                               |                |
| Transaction Reports                 | Paid Dates                                                                                                 |                |
| All Checks                          |                                                                                                    |                |
| Outstanding Issued Checks           | Input Date:                                                                                                |                |
| Daily Checks Issued Summary         | Issued Payee:                                                                                              |                |
| Paid Checks                         | Technia Researcher                                                                                         |                |
| Stops and Voids                     | No M                                                                                                    |                |
| ACH Transactions                    |                                                                                                    |                |
| Exception Items                     |                                                                                                    |                |
| Stale Dated Checks                  | Preduce Report                                                                                             |                |
| Account Reconciliation Summary      | Refer Township history is a bridge of which is a start of a start for the second start has a bridge of the |                |
| Check Reconciliation Summary        | nocel inamaction nistory is recained writin the system for 90 days after an item has paid.                 |                |
| Deposit Reconciliation Summary      |                                                                                                    |                |
| System Reports                      |                                                                                                    |                |
| Issued Check File Processing Log    |                                                                                                    |                |
| Issued Check File Processing Log    |                                                                                                    |                |
|                                     |                                                                                                    |                |
|                                     |                                                                                                    |                |
|                                     |                                                                                                    |                |
|                                     |                                                                                                    |                |

Select **Paid Checks** from the Positive Pay menu and define the parameters to create a report of checks that have been paid.

- 1. Select the Client ID.
  - Select All to include all of your client accounts. Or, Selected to select up to 3 specific accounts.
- 2. Select any of the following filters to limit the report:
  - Issued Date range
  - Paid Date range
  - Input Date range
  - Issued Payee Name
- 3. Click **Produce Report** to view the results. The report can be exported or printed.

#### **ACH Transactions Report**

| Logged In: 01/20/2016 11:31 AM | and to have not                                                                             |  |
|--------------------------------|---------------------------------------------------------------------------------------------|--|
| tion Processing                | ne Lakeway                                                                                  |  |
| Exception Processing           |                                                                                             |  |
| action Processing              | ACH Transactions                                                                            |  |
| ew Checks                      |                                                                                             |  |
| it Issued Check File           |                                                                                             |  |
| Jew Issued Check               | Client: Test Client                                                                         |  |
| a Check                        | Account The                                                                                 |  |
| a Search                       |                                                                                             |  |
| rse Positive Pay Extract       |                                                                                             |  |
| Check Search                   | 20 E                                                                                        |  |
| Payments                       | Start End                                                                                   |  |
| nt Stop Payment Requests       | Paid Date:                                                                                  |  |
| action Reports                 | Strate                                                                                      |  |
| secks                          | ALL - All Standard Entry Class Codes                                                        |  |
| tanding Issued Checks          | Company ID:                                                                                 |  |
| Checks Issued Summary          |                                                                                             |  |
| Checks                         |                                                                                             |  |
| s and Voids                    | Produce Report                                                                              |  |
| fransactions                   |                                                                                             |  |
| ption Items                    | Note: Transaction history is retained within the system for 90 days after an item has paid. |  |
| Dated Checks                   |                                                                                             |  |
| unt Reconciliation Summary     |                                                                                             |  |
| Reconciliation Summary         |                                                                                             |  |
| sit Reconciliation Summary     |                                                                                             |  |
| en Reports                     |                                                                                             |  |
| d Check File Processing Log    |                                                                                             |  |
|                                |                                                                                             |  |
|                                |                                                                                             |  |
|                                |                                                                                             |  |
|                                |                                                                                             |  |
|                                |                                                                                             |  |
|                                |                                                                                             |  |
|                                |                                                                                             |  |
|                                |                                                                                             |  |
|                                |                                                                                             |  |
|                                |                                                                                             |  |
|                                |                                                                                             |  |
|                                |                                                                                             |  |

Select **ACH Transactions** from the Positive Pay menu and define the parameters to create a report showing your ACH transactions.

- 1. Select the Client ID.
  - Select All to include all of your client accounts. Or, Selected to select up to 3 specific accounts.
- 2. Select any of the following filters to limit the report:
  - Paid Date range
  - SEC Code
  - Company ID
- 3. Click **Produce Report** to view the results. The report can be exported or printed.

#### **Stops and Voids Report**

| Encloses mercensing Encloses Terms and the Second Second S                                                                                                    | Client:<br>Account ID:<br>Issued Date: | Stor                             | ps and Voids                                                      |
|----------------------------------------------------------------------------------------------------|----------------------------------------|----------------------------------|-------------------------------------------------------------------|
| Qual & Leophian Processing<br>Transaction Processing<br>Review Chocks<br>Sharth Thousel Chock Tele<br>Add Hurs Imand Chack<br>Chack Parash<br>Review Farability Page Delayds<br>Qual Page Pagenets<br>Constant Stage Pagenets<br>Transaction Registric                                                                                                    | Client:<br>Account ID:<br>Issued Date: | Stop                             | ps and Voids                                                      |
| Transistan Brivestang<br>Branc Stark Street (Street Stark)<br>Salar Street Street (Street Stark)<br>Salar Street (Street Street Street Street Street<br>Street Stark)<br>Salar Stark Street Street Street Street Street<br>Street Street Street Street Street Street Street<br>Transiston Street Street                                                                                                    | Client:<br>Account ID:<br>Issued Date: | Test Client                      | ps and Voids                                                      |
| Rever Clacks Mont Tuned Clack Add frus Tuned Clack Add frus Tuned Clack Add frus Tuned Clack Add frus Tuned Clack Rever Add Clack Rever Add Clack Rever Add Clack Rever Add Clack Rever Add Clack Add Add Add Add Add Add Add Add Add Ad                                                                                                    | Client:<br>Account ID:<br>Issued Date: | Test Client<br>#1 *2<br>#3 *     |                                                                   |
| Advant Tamadi Calesk File<br>Advanta Tamadi Caleska<br>Tamadi Kanata<br>Mana Kanata<br>Mana Kanata<br>Mana Kanata<br>Mana Kanata<br>Manata<br>Manata | Client:<br>Account ID:<br>Issued Date: | Test Client #1 #2 #3 Start       |                                                                   |
| Add Hue Louid Clack<br>Mark Stands<br>Clauds Stands<br>Clauds Stands<br>Clauds Clauds<br>Clauds Clauds<br>Clauds Clauds<br>Francisk Haup Personsh<br>Clauds Clauds<br>Francisk Haup Personsh<br>Clauds Stands<br>Francisk Haup Personsh<br>Addeds                                                                                                    | Client:<br>Account ID:<br>Issued Date: | Test Client #1 #2 #3 Start       |                                                                   |
| Vold & Geek Cock Search Genes Fourier Pay Dataset Beresse Poulity Pay Dataset Otop Payment Course Starp Payment Regiments Pressure Responses Al Cocks Al Cocks                                                                                                    | Account ID:<br>Issued Date:            | *1 *<br>*2 *<br>*3 *             |                                                                   |
| Check Search Check Search Check                                                                                                    | Account ID:                            | *1 *<br>*2 *<br>*3 *<br>Start    |                                                                   |
| Reverse Positive Pay Extract<br>Deld Clarck Search<br>New York Comment Requests<br>Carrent Step Payment Requests<br>NI Checks                                                                                                    | Issued Date:                           | start                            |                                                                   |
| Dal Clack Search Cop Payment Reports Transaction Reports Transaction Reports All Cocks                                                                                                    | Issued Date:                           | Start                            |                                                                   |
| Step Payments Current Step Payment Requests Transction Reports All Clarcks                                                                                                    | Issued Date:                           | Start                            |                                                                   |
| Current Stop Payment Requests<br>Transaction Reports<br>All Checks                                                                                                    | Issued Date:                           |                                  | End                                                               |
| Transaction Reports<br>All Checks                                                                                                    |                                        |                                  |                                                                   |
| All Checks                                                                                                    | Mald Dates                             |                                  |                                                                   |
|                                                                                                    | YOU DALEI                              |                                  |                                                                   |
| Jutstanding Issued Checks                                                                                                    | Stop Placed Date:                      |                                  |                                                                   |
| Daily Checks Issued Summary                                                                                                    | Item Stopped Date:                     |                                  |                                                                   |
| Paid Checks                                                                                                    | 1                                      |                                  |                                                                   |
| Stops and Voids                                                                                                    | Issued Payees                          |                                  |                                                                   |
| ACH Transactions                                                                                                    |                                        |                                  |                                                                   |
| Exception Items                                                                                                    | Stops and Voids Criteria:              | Requested Stop Pay               |                                                                   |
| Stale Dated Checks                                                                                                    |                                        |                                  |                                                                   |
| Account Reconciliation Summary                                                                                                    |                                        | Requested and Placed S           | Stop Pay                                                          |
| Check Reconciliation Summary                                                                                                    |                                        | ✓ Item Stopped                   |                                                                   |
| Deposit Reconciliation Summary                                                                                                    |                                        | V Mald                           |                                                                   |
| System Reports                                                                                                    |                                        |                                  |                                                                   |
| Issued Check File Processing Log                                                                                                    |                                        |                                  |                                                                   |
|                                                                                                    |                                        |                                  | Dendara Report                                                    |
|                                                                                                    |                                        |                                  | Produce Report                                                    |
|                                                                                                    | Note: This report                      | lists all outstanding issued che | orks that have been wiided and/or match to current stop navments. |
|                                                                                                    |                                        |                                  |                                                                   |

Select **Stops and Voids** from the Positive Pay menu and define the parameters to create a report that shows checks that were stopped or voided.

- 1. Select the Client ID.
- Select All to include all of your client accounts. Or, Selected to select up to 3 specific accounts.
- 2. Select any of the following filters to limit the report:
  - Issued Date range
  - Void Date range
  - Stop Placed Date range
  - Item Stopped Date range
  - Issued Payee Name
- 3. If you want to view checks with a certain status, use the check boxes to select the **Stops and Voids Criteria** that you wish to include in your report.
- 4. Click **Produce Report** to view the results. The report can be exported or printed.

#### **Exception Items Report**

| angene Angele     Interface       angele Angele Angele     Interface       angele Angele Angele                                                                                                    | Ner: Logged In: 61/28/2816 11:21 AM | ne                                                                                          | те перьезк |
|----------------------------------------------------------------------------------------------------|-------------------------------------|---------------------------------------------------------------------------------------------|------------|
| biol Conception Neurality<br>Marine Table Neurality<br>Marine Table Neurality<br>Ma | exception Processing                | e First Federal Lakewood                                                                    |            |
| Under Under Aussen ausgeweichter Schwart der Ausgeweichter Schwart der Ausgewei                                                                                                    | Quick Exception Processing          |                                                                                             |            |
| Sector Sector         Control           Sector Sector         Sector           Sector         Sector           Sector         Sector <t< td=""><td>Transaction Processing</td><td>Exception Items</td><td></td></t<>                                                                                                    | Transaction Processing              | Exception Items                                                                             |            |
| Adam Ling Control   Adam Ling Test Control   Adam Ling Adam Ling   Adam Ling Adam Ling   Adam Ling Adam L                                                                                                    | Review Checks                       | Exception items                                                                             |            |
| data mb and Goda     Gada     Ten Goda       data data     Ten Goda     Ten Goda       data data     Statistica     Statistica       data data     Statistica     Statistica       data data     Statistica     Statistica       data data     Statistica     Statistica       data data     Statistica     Statistica       data data     Statistica     Statistica       data data     Statistica     Statistica       data data     Statistica     Statistica       data data     Statistica     Statistica       data data data     Statistica     Statistica       data data data data data data data da                                                                                                    | Submit Issued Check File            |                                                                                             |            |
| Assess 128     •       Assess 128     •       assess 128     •       asses 128     •       asses 128     •                                                                                                    | Add New Issued Check                | Client: Test Client                                                                         |            |
| Anima on an and a second and a second an                                                                                                    | /oid a Check                        |                                                                                             |            |
| Second Reduct Name     Second Reduct Name       Second Reduct Name     Second Reduct Name       Second Reduct Name     Second Reduct Name <td>Check Search</td> <td></td> <td></td>                                                                                                    | Check Search                        |                                                                                             |            |
| and class family     Improvements       amound the physical family     Improvements       amound the physical family     Improvements       abstrated     Rest Constrations       abstrated     Constrations       abstrated     Constrations       abstrated     Constrations       backs family constrations     Constrations       backs family constrations     Constrations       backs family co                                                                                                    | everse Positive Pay Extract         | 22                                                                                          |            |
| Bar Angel And State State                                                                                                    | Paid Check Search                   | ~                                                                                           |            |
|                                                                                                    | itop Payments                       | Start End                                                                                   |            |
| State State State State         State State St                                                                                                    | Current Stop Payment Requests       | Exception Date: 01/19/2016                                                                  |            |
| Bitche     Encodes target On Exceptions       Bitche Exception     Encodes target On Exceptions       Variability Exception     Encodes target On Exceptions       Variability Exception     All Exception       Variability Exception     All Exception       Variability Exception     Exception       Variability Exception     Exception       Variability E                                                                                                    | Transaction Reports                 |                                                                                             |            |
| Antidade function         antidade function         antidade function         antidade function           Antidade function         Bostime of Sectors and Sectors and Sector                                                                                                    | All Checks                          |                                                                                             |            |
| Add Cache The Section 2                                                                                                    | Outstanding Issued Checks           | Both Check and ACH Exceptions                                                               |            |
| and Calcoland Calcoland Ca                                                                                                    | Daily Checks Issued Summary         | Decision: «All Decisions»                                                                   |            |
| Include Recendent Inc. Include Recendent Inc. Include Recendent Inc. Include Recendent Inc. Include Recendent Inc. Include Recendent Inc. Include Recendent Include Recendent                                                                                                    | Paid Checks                         | Reasoni <all reasons=""></all>                                                              |            |
| Of Transform Of Transform Of Tr                                                                                                    | itops and Voids                     | Include Reversals: No 💌                                                                     |            |
| In the Information of the Information of the Inform                                                                                                    | ACH Transactions                    |                                                                                             |            |
| Take Dated Dates           Image: Reserved         Produces Report           Reserved anomethymic Semenry         Reserved anomethymic Reserved           Reserved anomethymic Semenry         Reserved anomethymic Reserved anomethymic                                                                                                    | exception Items                     |                                                                                             |            |
| near Management Conservations Conservations                                                                                                    | itale Dated Checks                  | Empire Report                                                                               |            |
| Next Resembling Sensory Next Sensory Next Se                                                                                                    | Account Reconciliation Summary      | Product Report                                                                              |            |
| and Execution Structure and Action Structure and Ac                                                                                                    | check Reconciliation Summary        | Note: Transaction bistory is retained within the system for 90 days after an item has said. |            |
| vytem Rojents<br>seed Check File Processing Log                                                                                                    | Deposit Reconciliation Summary      |                                                                                             |            |
| sseed Check File Processing Log                                                                                                    | System Reports                      |                                                                                             |            |
|                                                                                                    | Issued Check File Processing Log    |                                                                                             |            |
|                                                                                                    |                                     |                                                                                             |            |
|                                                                                                    |                                     |                                                                                             |            |
|                                                                                                    |                                     |                                                                                             |            |
|                                                                                                    |                                     |                                                                                             |            |
|                                                                                                    |                                     |                                                                                             |            |
|                                                                                                    |                                     |                                                                                             |            |
|                                                                                                    |                                     |                                                                                             |            |
|                                                                                                    |                                     |                                                                                             |            |
|                                                                                                    |                                     |                                                                                             |            |
|                                                                                                    |                                     |                                                                                             |            |
|                                                                                                    | _                                   |                                                                                             |            |

Select **Exception Items** from the Positive Pay menu to display a report showing your exception items.

- 1. Select the Client ID.
- Select All to include all of your client accounts. Or, Selected to select up to 3 specific accounts.
- 2. Select the **Exception Date** check box, and enter a Start and End date to define the search date range.
- 3. Select any of the following filters to limit the report:
  - Choose the Exception Type from the drop down.
  - Choose the Decision from the drop down.
  - Choose the Return Reason from the drop down.
- 4. If you want to include reversals, check the Include Reversals check box.
- 5. Click **Produce Report** to view the results. The report can be exported or printed.

#### **Stale Dated Checks Report**

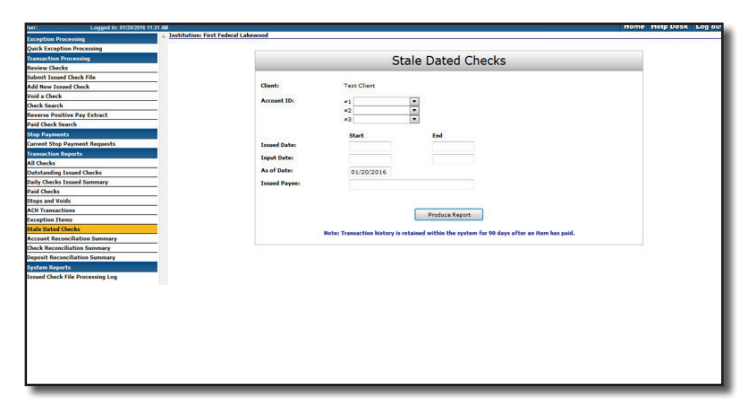

Select Stale Dated Checks from the Positive Pay menu to display a report showing your stale dated checks.

- 1. Select the Client ID.
  - Select All to include all of your client accounts. Or, Selected to select up to 3 specific accounts.
- 2. Select any of the following filters to limit the report:
  - Issued Date range
  - Input Date range
  - As of Date range
  - Issued Payee
- 3. Click **Produce Report** to view the results. The report can be exported or printed.

## **Account Reconciliation Report**

| Logged In: 01/20/2016 1 | 11.31 AM                            |                         |                                                                 | Home Help Desk Log o                | it is a second second se |                    |                      |
|-------------------------|-------------------------------------|-------------------------|-----------------------------------------------------------------|-------------------------------------|----------------------------------------------------------------------------------------------------|--------------------|----------------------|
| ocessing                | Institution: First Federal Lakewood | bod                     |                                                                 |                                     |                                                                                                    |                    |                      |
| ion Processing          | Client: Test Client                 |                         |                                                                 |                                     |                                                                                                    |                    |                      |
| Processing              |                                     |                         |                                                                 |                                     |                                                                                                    |                    |                      |
| ks                      |                                     | Ch                      | neck Reconciliation Summary                                     |                                     |                                                                                                    |                    |                      |
| d Check File            |                                     | Ci                      | is an interest in a contraction out in the p                    |                                     |                                                                                                    |                    |                      |
| ed Check                |                                     |                         |                                                                 | -                                   |                                                                                                    |                    |                      |
|                         | -                                   | Account ID:             | ACH                                                             | 1 ( )                               |                                                                                                    |                    |                      |
|                         |                                     | Reconcile Through Date: | 01/19/2016                                                      |                                     |                                                                                                    |                    |                      |
| ive Pay Extract         |                                     |                         |                                                                 |                                     |                                                                                                    |                    |                      |
| arch                    | -                                   |                         | Select                                                          |                                     |                                                                                                    |                    |                      |
| ts                      |                                     |                         |                                                                 |                                     |                                                                                                    |                    |                      |
| Payment Requests        |                                     | Note: Transaction       | n history is retained within the system for 90 days after an it | em has paid.                        |                                                                                                    |                    |                      |
| eports                  |                                     |                         |                                                                 |                                     |                                                                                                    |                    |                      |
|                         |                                     |                         |                                                                 |                                     |                                                                                                    |                    |                      |
| ssued Checks            | -                                   |                         | her: Logged In: 01/20/2016 1                                    | 131 AM                              |                                                                                                    |                    | Home Help Desi       |
| voro seminary           | -                                   |                         | Exception Processing                                            | Institution: First Federal Lakewood |                                                                                                    |                    |                      |
| 4                       |                                     |                         | Quick Exception Processing                                      | Client: Test Client                 |                                                                                                    |                    |                      |
| -                       | -                                   |                         | Transaction Processing                                          |                                     |                                                                                                    |                    |                      |
| ***                     | -                                   |                         | Review Checks                                                   |                                     | Check Reconcil                                                                                                    | ement Statement    |                      |
| arks                    | -                                   |                         | Submit Issued Check File                                        |                                     | Check Reconch                                                                                                    | ement Statement    |                      |
| ciliation Summary       | -                                   |                         | Add New Issued Check                                            |                                     |                                                                                                    |                    |                      |
| lation Summary          |                                     |                         | Void a Check                                                    |                                     | This Reconcile Through                                                                                                    | Date: 01/19/2016   |                      |
| ciliation Summary       | -                                   |                         | Check Search                                                    |                                     | Account ID: ACH                                                                                                    | and Checks 1       | ~                    |
| ts                      |                                     |                         | Reverse Positive Pay Extract                                    |                                     | Transaction Summary                                                                                                    |                    | Reconcilement Histor |
| le Processing Log       | -                                   |                         | Paid Check Search                                               |                                     |                                                                                                    |                    |                      |
|                         |                                     |                         | Stop Payments                                                   | Issued Checks                       | Shaw (801)                                                                                                    | (+) \$1,000,000.00 | Date                 |
|                         |                                     |                         | Current Stop Payment Requests                                   | Paid Checks                         | Show (801)                                                                                                    | (-) \$1,000,000.00 | N/A.                 |
|                         |                                     |                         | Transaction Reports                                             | Stop Payments                       |                                                                                                    | (-) \$0.00         |                      |
|                         |                                     |                         | All Checks                                                      | Current Outstanding Check           |                                                                                                    | (-) \$0.00         |                      |
|                         |                                     |                         | Outstanding Issued Checks                                       | -                                   | 5. C. C. C. C. C. C. C. C. C. C. C. C. C.                                                                                                    | (-) 10:00          |                      |
|                         |                                     |                         | Daily Checks Issued Summary                                     | -                                   |                                                                                                    |                    |                      |
|                         |                                     |                         | Paie Checks                                                     | -                                   | Daily Balance Summary                                                                                                    |                    |                      |
|                         |                                     |                         | Stops and Voids                                                 | -                                   | built builtice builting                                                                                                    |                    |                      |
|                         |                                     |                         | Exception Theme                                                 | - Current Balance:                  |                                                                                                    | \$700,000.00       |                      |
|                         |                                     |                         | Stale Dated Charks                                              | Outstanding Che                     | k Amount:                                                                                                    | \$0.00             |                      |
|                         |                                     |                         | Arrount Recognitiation Commany                                  | - Check Register B                  | lance:                                                                                                    | \$700,000.00       |                      |
|                         |                                     |                         | Check Reconciliation Summary                                    |                                     |                                                                                                    |                    |                      |
|                         |                                     |                         | Deposit Reconciliation Summary                                  | -                                   |                                                                                                    |                    |                      |
|                         |                                     |                         | System Reports                                                  |                                     | Finish Reconciliati                                                                                                    | on Cancel          |                      |
|                         |                                     |                         | Issued Check File Processing Log                                |                                     |                                                                                                    |                    |                      |
|                         |                                     |                         |                                                                 |                                     |                                                                                                    |                    |                      |
|                         |                                     |                         |                                                                 |                                     |                                                                                                    |                    |                      |
|                         |                                     |                         |                                                                 |                                     |                                                                                                    |                    |                      |
|                         |                                     |                         |                                                                 |                                     |                                                                                                    |                    |                      |
|                         |                                     |                         |                                                                 |                                     |                                                                                                    |                    |                      |
|                         |                                     |                         |                                                                 |                                     |                                                                                                    |                    |                      |
|                         |                                     |                         | 1                                                               |                                     |                                                                                                    |                    |                      |
|                         |                                     |                         | 1                                                               |                                     |                                                                                                    |                    |                      |
|                         |                                     |                         | 1                                                               |                                     |                                                                                                    |                    |                      |
|                         |                                     |                         | 1                                                               |                                     |                                                                                                    |                    |                      |
|                         |                                     |                         |                                                                 |                                     |                                                                                                    |                    |                      |
|                         |                                     |                         |                                                                 |                                     |                                                                                                    |                    |                      |
|                         |                                     |                         |                                                                 |                                     |                                                                                                    |                    |                      |

A powerful feature of our Positive Pay system is it's ability to generate an Account Reconciliation Summary. Select **Check Reconciliation Summary** from the Positive Pay menu to display the report.

- 1. Select the account you wish to reconcile and the end date of the reconciliation. The beginning date is the last date the report was generated.
- 2. Click Produce Report.

Positive Pay will generate a reconciliation of your transaction activity during the selected period. Included in this summary is the breakdown of check activity in groups including issued items, voided and stopped items, along with all other transaction activity.

- 3. Click on any line item to view the transactions included in the total.
- 4. Click **Finish Reconciliation** to create a report which will appear in the history list. The report can be exported or printed.

## **Deposit Reconciliation Summary Report**

| And and a set of a set of a                                                                                                    | ocessing                                                                                                    | I MI                                  |                                                                                                    | HO                            | ne Help Desk Log (                        |                        |                  |                                     |           |
|----------------------------------------------------------------------------------------------------|----------------------------------------------------------------------------------------------------|---------------------------------------|----------------------------------------------------------------------------------------------------|-------------------------------|-------------------------------------------|------------------------|------------------|-------------------------------------|-----------|
|                                                                                                    | A CONTRACTOR OF A CONTRACTOR OFTA CONTRACTOR OFTA CONTRACTOR OFTA CONT | A Institution: First Enderal Lakewood |                                                                                                    |                               |                                           |                        |                  |                                     |           |
|                                                                                                    |                                                                                                    | Client: Test Client                   |                                                                                                    |                               |                                           |                        |                  |                                     |           |
|                                                                                                    | ion Processing                                                                                                    |                                       |                                                                                                    |                               |                                           |                        |                  |                                     |           |
|                                                                                                    | rocessing                                                                                                    |                                       |                                                                                                    |                               |                                           |                        |                  |                                     |           |
| La rá   La rá   La rá </td <td></td> <td></td> <td>Deposit Reconciliation Summar</td> <td>rv</td> <td></td> <td></td> <td></td> <td></td> <td></td>                                                                                                    |                                                                                                    |                                       | Deposit Reconciliation Summar                                                                                                    | rv                            |                                           |                        |                  |                                     |           |
| Ideal   rs gends   rs gends <tdr> rs gends   rs gends   rs</tdr>                                                                                                    | heck File                                                                                                    |                                       |                                                                                                    |                               |                                           |                        |                  |                                     |           |
|                                                                                                    | Check                                                                                                    |                                       |                                                                                                    | -                             |                                           |                        |                  |                                     |           |
| And the set of the set of the set                                                                                                    |                                                                                                    | Account ID:                           | ACH and Checks 1                                                                                                    |                               |                                           |                        |                  |                                     |           |
| <pre>show</pre>                                                                                                    |                                                                                                    | Reconcile Through Dates               | 01/19/2016                                                                                                    |                               |                                           |                        |                  |                                     |           |
|                                                                                                    | e Pay Extract                                                                                                    |                                       |                                                                                                    |                               |                                           |                        |                  |                                     |           |
|                                                                                                    | rh                                                                                                    |                                       |                                                                                                    |                               |                                           |                        |                  |                                     |           |
| rand family and family and family in a stand while for the days of the as take to part of the ast take to part of the ast take take to part of the ast take take take take take take take tak                                                                                                    |                                                                                                    |                                       | Select                                                                                                    |                               |                                           |                        |                  |                                     |           |
| All characterization   ai characterization   ai characterization <tr< td=""><td></td><td></td><td></td><td></td><td></td><td></td><td></td><td></td><td></td></tr<>                                                                                                    |                                                                                                    |                                       |                                                                                                    |                               |                                           |                        |                  |                                     |           |
| abl   ad Sudard   ad Sudard   bar   ad Sudard   bar   bar   b                                                                                                    | ment sequests                                                                                                    | Note: Transa                          | tion history is retained within the system for 90 days after an P                                                                                                    | item has posted.              |                                           |                        |                  |                                     |           |
| and Sharing in a sharing in a s                                                                                                    | orts                                                                                                    |                                       |                                                                                                    |                               |                                           |                        |                  |                                     |           |
|                                                                                                    |                                                                                                    |                                       |                                                                                                    |                               |                                           |                        |                  |                                     |           |
| ad mark   N   Au   Au                                                                                                    | ued Checks                                                                                                    |                                       |                                                                                                    |                               |                                           |                        |                  |                                     |           |
|                                                                                                    | sued Summary                                                                                                    |                                       |                                                                                                    |                               |                                           |                        |                  |                                     |           |
| And Andread State State Stat                                                                                                    |                                                                                                    |                                       |                                                                                                    |                               |                                           |                        |                  |                                     |           |
| Numericanianianianianianianianianianianianiania                                                                                                    |                                                                                                    |                                       |                                                                                                    |                               |                                           |                        |                  |                                     |           |
|                                                                                                    | 15                                                                                                    |                                       |                                                                                                    |                               |                                           |                        |                  |                                     |           |
| dam   Martinerry   Martinerry                                                                                                    | 1                                                                                                    |                                       |                                                                                                    |                               |                                           |                        |                  |                                     |           |
| Attributions of the interval of the interval of the interva                                                                                                    | da                                                                                                    |                                       |                                                                                                    |                               |                                           |                        |                  |                                     |           |
| A Packad Lag   Intermediation   Intermediation                                                                                                    | iliation Summary                                                                                                    |                                       |                                                                                                    |                               |                                           |                        |                  |                                     |           |
| Translation and a state of the former of the former of the forme                                                                                                    | ation Summary                                                                                                    |                                       |                                                                                                    |                               |                                           |                        |                  |                                     |           |
| In Recentling for       In Recentling for     Interformation     Interformation     Interformation     Interformation       In Recentling for     Interformation     Interformation     Interformation     Interformation       Interformation     Interformation     Interformation     Interformation     Interformation       Interformation     Interformation     Interformation     Interformation     Interformation       Interformation     Interformation     Interformation     Interformation     Interformation       Interformation     Interformation     Interformation     Interformation     Interformation       Interformation     Interformation     Interformation     Interformation     Interformation       Interformation     Interformation     Interformation     Interformation     Interformation       Interformation     Interformation     Interformation     Interformation     Interformation       Interformation     Interformation     Interformation     Interformation     Interformation       Interformation     Interformation     Interformation     Interformation     Interformation       Interformation     Interformation     Interformation     Interformation     Interformation       Interformation     Interformation     Interformation     Interformation     Interformation <td>diation former ser</td> <td></td> <td></td> <td></td> <td></td> <td></td> <td></td> <td></td> <td></td>                                                                                                    | diation former ser                                                                                                    |                                       |                                                                                                    |                               |                                           |                        |                  |                                     |           |
| Packang tag     Packang tag     Packang t                                                                                                    | in a cross section of y                                                                                                    |                                       |                                                                                                    |                               |                                           |                        |                  |                                     |           |
| Interesting together housewith the second to the second together housewith the second together housewith the second togethe                                                                                                    |                                                                                                    |                                       | изет. соудеант. и намаете                                                                                                    | 5 13.41 AM                    |                                           |                        |                  |                                     |           |
| Cook Langtine Presents<br>How Interesting<br>How Interesting                             | te Processing Log                                                                                                    |                                       | Exception Processing                                                                                                    | Institution: First Federal La | bows                                      |                        |                  |                                     |           |
| Function Notesting         Mark Notesting         Mark Notesting         Notesting         Mark Notesting         Mark Notesting         Notesting         Notesting <td< td=""><td></td><td></td><td>Quick Exception Processing</td><td>Client: Test Client</td><td>5 - F - S - S - S - S - S - S - S - S - S</td><td></td><td></td><td></td><td></td></td<>                                                                                                    |                                                                                                    |                                       | Quick Exception Processing                                                                                                    | Client: Test Client           | 5 - F - S - S - S - S - S - S - S - S - S |                        |                  |                                     |           |
| International Control Control Contente Control Control Control Control Control                                                                                                    |                                                                                                    |                                       | Transaction Processing                                                                                                    |                               |                                           |                        |                  |                                     |           |
| Ideal trand Oak Pite         Affer trand Oak         Mark Trand         Mark Trand Trand         Mark Trand <td></td> <td></td> <td>Review Checks</td> <td></td> <td></td> <td>Depecit Record</td> <td>lamont Ctato</td> <td>mont</td> <td></td>                                                                                                    |                                                                                                    |                                       | Review Checks                                                                                                    |                               |                                           | Depecit Record         | lamont Ctato     | mont                                |           |
| Aff Was Intend (Intel)         Visit A lack         Cash Nama         Data Nama         Data Nama Nama         Data Nama Nama         Data Nama Na                                                                                                    |                                                                                                    |                                       | Submit Issued Check File                                                                                                    | _                             |                                           | Deposit Reconci        | iement State     | nenc                                |           |
| Veri a dask   Gene Marker Fridak   Barer Marker Fridak   Barer Marker Fridak   Bare                                                                                                    |                                                                                                    |                                       | Add New Issued Check                                                                                                    | _                             |                                           |                        |                  |                                     |           |
| Canad baseds<br>Record With Pay Lobals<br>Para Canada Search<br>Para Canada Search<br>Para Can                                                              |                                                                                                    |                                       | Maid a Chash                                                                                                    |                               |                                           | This Reconcile Through | Date: 01/19/2016 |                                     |           |
| Name     Name     Name     Recondement History       Name     Name     Name     Name       Name     Name     Name     Name       Name                                                                                                    |                                                                                                    |                                       | Check Enverth                                                                                                    | _                             |                                           | Account ID: ACH        | and Checks 1     |                                     | -         |
| Index Name     Transacton Summary     Recondement History       Const Ming Pyrends     Index Name     Index Name       Andreading Interd Orden     Const Name     Index Name       Const Name     Index Name     Index Name       Const Name     Index Name     Index Name       Name     Index Name     Index Name       Name <td< td=""><td></td><td></td><td>Reserve Desitive Day Estant</td><td></td><td></td><td></td><td></td><td>Parallel 17 Not Sale Taxable 19 Not</td><td></td></td<>                                                                                                    |                                                                                                    |                                       | Reserve Desitive Day Estant                                                                                                    |                               |                                           |                        |                  | Parallel 17 Not Sale Taxable 19 Not |           |
| Start Provention     Start Provide Start Start                                                                                                    |                                                                                                    |                                       | Deld Check Count                                                                                                    |                               | Trans                                     | saction Summary        |                  | Reconcilement                       | t History |
| Constant file a Dynamic Namedia       Named Kang Namedia       Al Cacks       Constant Registration       Constant Registration                                                                                                    |                                                                                                    |                                       | Paro Cileck Search                                                                                                    | 1 months                      |                                           |                        |                  | 1000                                |           |
| Careado de Serie     All Caesado       All Caesado     Testal Degratim       Careado de Testa de Serie     Serie (1)       Careado de Caesado     Caesado       Careado de Serie     Caesado       Careado de Serie     Caesado de Serie       Careado de Serie     Caesado de Serie       Careado de Serie     Caesado de Serie       Careado de Serie     Caesado de Serie       Careado de Serie     Caesado de Serie                                                                                                    |                                                                                                    |                                       | Stop Payments                                                                                                    | cocation.                     | CAll Locations>                           |                        | 100              | Date                                |           |
| Orten temp       Orten temp       O                                                                                                    |                                                                                                    |                                       | Current Stop Payment Requests                                                                                                    |                               |                                           |                        |                  | N/A                                 |           |
| A cache<br>Che Artend Tesner<br>Che Strand Stearer<br>Adv Transmission<br>Che Strand Stearer<br>Che Strand Stearer                                                                |                                                                                                    |                                       | Transaction Reports                                                                                                    |                               | Tatal Descript                            | (han (24) (1) #2       | 000 000 00       |                                     |           |
| Contrading transf Density<br>Day Contrading Transf Density<br>Registration<br>Contrading Transf Density<br>Registration<br>Contrading Transf Density<br>Contrading Transf Density<br>Contrel Contrading Transf Density<br>Contradi                                                                                                    |                                                                                                    |                                       | All Checks                                                                                                    |                               | Total Deposits                            | (*) es                 | 0000000000       |                                     |           |
| bidy Chack Frand Formary Fried Chack And Transmitten And Transmitten Experime Transmitten Experime Transmitten Exp                                                                                                    |                                                                                                    |                                       | Outstanding Issued Checks                                                                                                    |                               |                                           |                        |                  |                                     |           |
| had Caelo<br>Enganise Name<br>Enganise Name<br>Stabe End Caelos<br>Access Resconductors Sensory<br>Caelos Resconductors Sensory<br>Caelos Resconductors Sensory<br>System Engand<br>System Engand<br>System |                                                                                                    |                                       | Daily Checks Issued Summary                                                                                                    |                               |                                           |                        |                  |                                     |           |
| Hogy and Yunda     The second and the second and the se                                                                                                    |                                                                                                    |                                       | Paid Checks                                                                                                    |                               |                                           |                        |                  |                                     |           |
| Aff Transmission<br>Foruping Land Content<br>Data Data Content<br>Content Resonantiants Immung<br>Content Resonantiants Immung<br>Departs Resonantiants Immung<br>Typing Resonantiants Immung<br>Instant Oack Ville Presenting Log                                                                                                    |                                                                                                    |                                       | Stops and Voids                                                                                                    |                               |                                           |                        | -                |                                     |           |
| Exception Theme<br>Style Galaxies<br>Accessed Recordshifts Sensory<br>Theory<br>Records Recordshifts Sensory<br>Records Recordshifts Sensory<br>Records Recordshifts Processing Log<br>Sensor Classifier Processing Log                                                                                                    |                                                                                                    |                                       | ACH Transactions                                                                                                    |                               |                                           | Finish Reconciliati    | on Cancel        |                                     |           |
| Schult and Cachi<br>Arcanit Benchika Senary<br>Den<br>Senar Benchika Senary<br>Figher Benchika Senary<br>Senary<br>Senary Benchika Senary<br>Senary Benchika Senary Senary<br>Senary Benchika Senary Senary<br>Senary Senary Senary Senary Senary Senary<br>Senary Senary                                                                                                    |                                                                                                    |                                       | Exception Items                                                                                                    |                               |                                           |                        |                  |                                     |           |
| Accept Reconductors Summary<br>Carlo Reconductors Summary<br>Depart Reconductors Summary<br>Driven Way (Second Second Secon                                                                                                    |                                                                                                    |                                       |                                                                                                    |                               |                                           |                        |                  |                                     |           |
| Colora Berstonlation Semany<br>Degree Describution Semany<br>System Rayers<br>I Send Cock Rill Processing Log                                                                                                    |                                                                                                    |                                       | Stale Dated Checks                                                                                                    |                               |                                           |                        |                  |                                     |           |
| Report Record Action Services                                                                                                    |                                                                                                    |                                       | Stale Dated Checks<br>Account Reconciliation Summary                                                                                                    | _                             |                                           |                        |                  |                                     |           |
| Person Respondent<br>Tenned Claude File Processing Log                                                                                                    |                                                                                                    |                                       | Stale Dated Checks<br>Account Reconciliation Summary<br>Check Reconciliation Summary                                                                                                    | =                             |                                           |                        |                  |                                     |           |
| Tuesd OxA Vik Pressing Log                                                                                                    |                                                                                                    |                                       | Stale Dated Checks<br>Account Reconcilation Summary<br>Check Reconciliation Summary<br>Depart Reconciliation Summary                                                                                                    | -                             |                                           |                        |                  |                                     |           |
|                                                                                                    |                                                                                                    |                                       | Stale Dated Checks<br>Account Reconciliation Summary<br>Check Reconciliation Summary<br>Deposit Reconciliation Summary<br>Option: Reconciliation Summary                                                                             |                               |                                           |                        |                  |                                     |           |
|                                                                                                    |                                                                                                    |                                       | Stale Dated Checks Account Reconcillation Summary Check Reconcillation Summary Deposit Reconcillation Summary System Reports Account Check File Research and                                                                         |                               |                                           |                        |                  |                                     |           |
|                                                                                                    |                                                                                                    |                                       | Stale Dated Checks<br>Account Reconciliation Summary<br>Check Reconciliation Summary<br>Deposit Reconciliation Summary<br>System Reports<br>Issued Check File Processing Log                                                         |                               |                                           |                        |                  |                                     |           |
|                                                                                                    |                                                                                                    |                                       | State Dated Checks<br>Account Rescondition Summary<br>Check Researchitation Summary<br>Organist Rescondution Summary<br>System Reports<br>Tassed Check Price Processing Log                                                          |                               |                                           |                        |                  |                                     |           |
|                                                                                                    |                                                                                                    |                                       | State Dated Checks<br>Account Recorditation Summary<br>Check Recorditation Summary<br>Depend Recorditation Summary<br>System Reports<br>Issued Check File Processing Log                                                             |                               |                                           |                        |                  |                                     |           |
|                                                                                                    |                                                                                                    |                                       | Stabi Otabel Checks<br>Account Rescalationitation Summary<br>Check Rescalation Summary<br>Openet Rescalationis Summary<br>System Rescalation Summary<br>System Rescalations                                                          |                               |                                           |                        |                  |                                     |           |
|                                                                                                    |                                                                                                    |                                       | Stale Dated Checks<br>Account ResconCitation Summary<br>Check Rescutation Summary<br>Depart ResconCitation Summary<br>System Reports<br>Issued Check File Processing Log                                                             |                               |                                           |                        |                  |                                     |           |
|                                                                                                    |                                                                                                    |                                       | Stale Tated Octok<br>Access Recordulation Summary<br>Clock Research Line Summary<br>Bygoth Summittee Summary<br>System Count Affer Proteoming Log<br>Research Count Affer Proteoming Log                                             |                               |                                           |                        |                  |                                     |           |
|                                                                                                    |                                                                                                    |                                       | Stale Total Cocks<br>Access Recordshifts Sommary<br>Cock Stream Line Summary<br>Cock Stream Line Sommary<br>System Reserve<br>Team Cock File Processing Log                                                                          |                               |                                           |                        |                  |                                     |           |
|                                                                                                    |                                                                                                    |                                       | Stale Total Christ<br>Access Hancedular Sommary<br>Access Hancedular Sommary<br>Frequent Record Address Sommary<br>System Records<br>Begent Records<br>Begent Christ File Processing Log                                             |                               |                                           |                        |                  |                                     |           |
|                                                                                                    |                                                                                                    |                                       | Stale Tated Octok<br>Access Recordulation Summary<br>Clock Recentration Summary<br>Barting Research<br>Particle Research<br>Instant Clock File Processing Log<br>Instant Clock File Processing Log                                   |                               |                                           |                        |                  |                                     |           |
|                                                                                                    |                                                                                                    |                                       | Stale Totad Octob<br>Access Reconciliation Summary<br>Compare Texanitis Summary<br>Compare Texanitis Summary<br>System Reconciliant<br>State State State State State State<br>Texand Check File Processing Log                       |                               |                                           |                        |                  |                                     |           |
|                                                                                                    |                                                                                                    |                                       | Stab Intel Check<br>Access Research to Semany<br>Particle State States<br>Particle States Semany<br>Particle States States<br>States States<br>Intel Check File Pricessing Log                                                       |                               |                                           |                        |                  |                                     |           |
|                                                                                                    |                                                                                                    |                                       | Stale Total Checks<br>Access Records Summary<br>Check Securitation Summary<br>Optimized Securitation Summary<br>System Security Security Security<br>Security Security Security Security Security<br>Teams Check File Processing Log |                               |                                           |                        |                  |                                     |           |
|                                                                                                    |                                                                                                    |                                       | Stale Totad Corks<br>Access Hancedwise Sammary<br>Core<br>Propert Record Anton Sammary<br>System Records Action Sammary<br>System Records<br>Based Cork Pfile Processing Log                                                         |                               |                                           |                        |                  |                                     |           |

Positive Pay can also generate a Deposit Reconciliation Summary. This is especially valuable for businesses that make deposits at multiple branches. Select **Deposit Reconciliation Summary** from the Positive Pay menu to create a report.

- 1. Select the account you wish to reconcile.
- 2. Decide whether to include all locations or a specific location.
- 3. Enter the end date of the reconciliation. The beginning date is the last date that the report was generated.
- 4. Click **Produce Report** to view the results.

Positive Pay will generate a reconciliation of your deposits, grouped by location, for the selected period. The report can be exported or printed.

# **SECTION 4: System Reports**

# **Issued Check File Processing Log**

| _ Institu                        | ation: First Federal Lakewood      |  |
|----------------------------------|------------------------------------|--|
| Exception Processing             |                                    |  |
| Quick Exception Processing       |                                    |  |
| Transaction Processing           | Issued Check File Processing Log   |  |
| Review Checks                    |                                    |  |
| Submit Issued Check File         |                                    |  |
| Add New Issued Check             | Chent: Test Chent                  |  |
| Void a Check                     | Account ID: =1                     |  |
| Check Search                     | *2                                 |  |
| Reverse Positive Pay Extract     | *3                                 |  |
| Paid Check Search                |                                    |  |
| Stop Payments                    | Start End                          |  |
| Current Stop Payment Requests    | Upload Date: 01/20/2016 01/20/2016 |  |
| Transaction Reports              | Han County                         |  |
| All Checks                       |                                    |  |
| Outstanding Issued Checks        | Dollar Amount:                     |  |
| Daily Checks Issued Summary      |                                    |  |
| Paid Checks                      |                                    |  |
| Stops and Voids                  | Produce Report                     |  |
| ACH Transactions                 |                                    |  |
| Exception Items                  |                                    |  |
| Stale Dated Checks               |                                    |  |
| Account Reconciliation Summary   |                                    |  |
| Check Reconciliation Summary     |                                    |  |
| Deposit Reconciliation Summary   |                                    |  |
| System Reports                   |                                    |  |
| Issued Check File Processing Log |                                    |  |
|                                  |                                    |  |
|                                  |                                    |  |
|                                  |                                    |  |
|                                  |                                    |  |
|                                  |                                    |  |
|                                  |                                    |  |
|                                  |                                    |  |
|                                  |                                    |  |
|                                  |                                    |  |
|                                  |                                    |  |
|                                  |                                    |  |
|                                  |                                    |  |

The Issued Check File Processing Log provides a report displaying the transaction files you have submitted to Positive Pay. Select **Issued Check File Processing Log** in the Positive Pay menu to create a report.

- 1. Select the Client ID.
  - Select All to include all of your client accounts. Or, Selected to select up to 3 specific accounts.
- 2. Select any of the following filters to limit the report:
  - Upload Date Range
  - Item Count Range
  - Dollar Amount Range
- 3. Click **Produce Report** to view the results.

The report displays the File Type, Results, Number of Items in the file, Amount of the items, Upload Date, User and File Name. The report can be exported or printed.